Caldaia a condensazione a gas

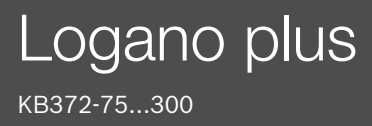

Leggere attentamente prima dell'uso.

# **Buderus**

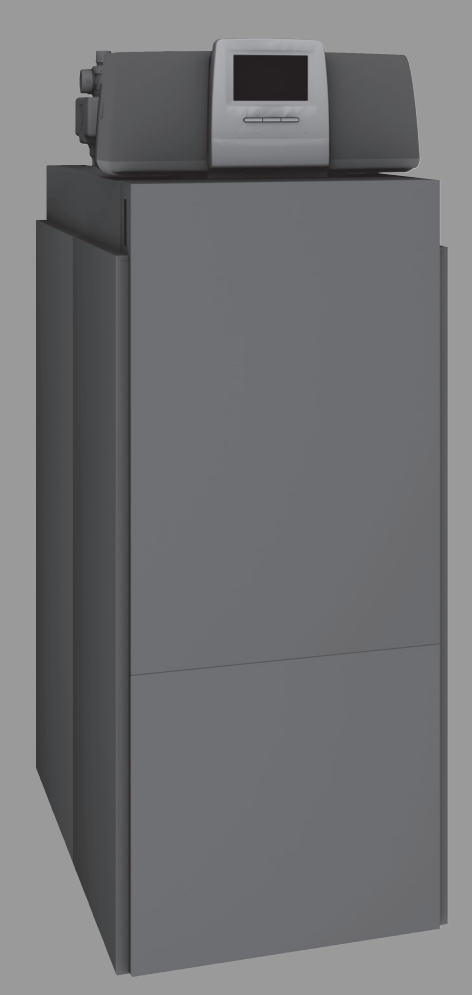

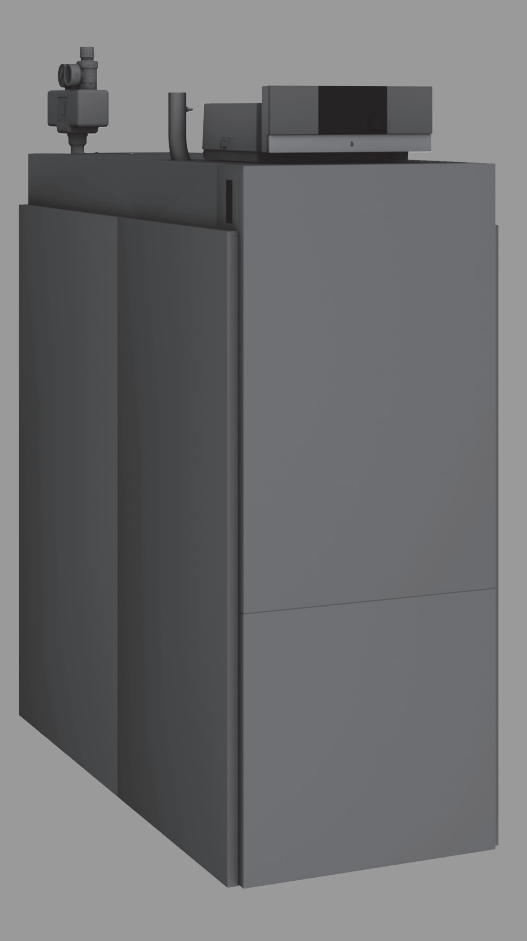

6720856283 (2022/10) IT/CH

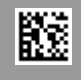

| 1 | Significato dei simboli e avvertenze di sicurezza 3 |                                                                                     |  |  |  |  |
|---|-----------------------------------------------------|-------------------------------------------------------------------------------------|--|--|--|--|
|   | 1.1                                                 | Significato dei simboli 3                                                           |  |  |  |  |
|   | 1.2                                                 | 2 Avvertenze di sicurezza generali                                                  |  |  |  |  |
| 2 | Descri                                              | Descrizione del prodotto4                                                           |  |  |  |  |
|   | 2.1                                                 | Utilizzo conforme alle norme                                                        |  |  |  |  |
|   | 2.2                                                 | Dichiarazione di conformità4                                                        |  |  |  |  |
|   | 2.3                                                 | Dati del prodotto per il consumo energetico 5                                       |  |  |  |  |
|   | 2.4                                                 | Qualità dell'acqua (acqua di riempimento e di reintegro)                            |  |  |  |  |
|   | 2.5                                                 | Panoramica del prodotto                                                             |  |  |  |  |
|   | 2.5.1                                               | Descrizione del prodotto 5                                                          |  |  |  |  |
|   | 2.5.2                                               | Comando e monitoraggio dell'impianto di<br>riscaldamento tramite app o portale web7 |  |  |  |  |
| 3 | Descri                                              | zione dei termoregolatori opzionali                                                 |  |  |  |  |
|   | 3.1                                                 | Descrizione dei termoregolatori opzionali                                           |  |  |  |  |
|   | 3.2                                                 | Accensione della caldaia sul termoregolatore                                        |  |  |  |  |
|   |                                                     |                                                                                     |  |  |  |  |
| 4 | Unità c                                             | li termoregolazione Logamatic RMC110 8                                              |  |  |  |  |
|   | 4.1                                                 | Descrizione del termoregolatore MC110 8                                             |  |  |  |  |
|   | 4.2                                                 | Panoramica degli elementi di comando e simboli 9                                    |  |  |  |  |
|   | 4.3                                                 | Accensione della la caldaia 10                                                      |  |  |  |  |
|   | 4.4                                                 | Accensione o spegnimento del riscaldamento 10                                       |  |  |  |  |
| 5 | 5 Termoregolatore Logamatic R5313                   |                                                                                     |  |  |  |  |
|   | 5.1                                                 | Panoramica del termoregolatore e degli elementi di servizio                         |  |  |  |  |
|   | 5.2                                                 | Tasti di funzione sull'unità di servizio                                            |  |  |  |  |
|   | 5.3                                                 | Tasti funzionali e stato impianto12                                                 |  |  |  |  |
|   | 5.3.1                                               | Tasto Reset                                                                         |  |  |  |  |
|   | 5.3.2                                               | Tasto Spazzacamino (prova di combustione) 12                                        |  |  |  |  |
|   | 5.3.3                                               | Tasto Funzionamento manuale, funzionamento di emergenza                             |  |  |  |  |
|   | 5.4                                                 | Accensione e sblocco del termoregolatore 13                                         |  |  |  |  |
|   | 5.5                                                 | Schermata di blocco13                                                               |  |  |  |  |
|   | 5.6                                                 | Elementi di comando e visualizzazione del display<br>touchscreen 13                 |  |  |  |  |
|   | 5.6.1                                               | Panoramica di sistema                                                               |  |  |  |  |
|   | 5.6.2                                               | Selezione dei termoregolatori                                                       |  |  |  |  |
|   | 5.6.3                                               | Termoregolatori in rete                                                             |  |  |  |  |
|   | 5.6.4                                               | Generazione di calore14                                                             |  |  |  |  |
|   | 5.7                                                 | Utilizzo                                                                            |  |  |  |  |
|   | 5.7.1                                               | Richiamo dei livelli di menu o delle funzioni 15                                    |  |  |  |  |
|   | 5.7.2                                               | Richiamo dei sottomenu16                                                            |  |  |  |  |
|   | 5.7.3                                               | Menu informazioni 16                                                                |  |  |  |  |
| 6 | Messa                                               | in funzione                                                                         |  |  |  |  |
|   | 6.1                                                 | Verifica della pressione di esercizio, rabbocco con                                 |  |  |  |  |
|   | 611                                                 | Verifica della pressione d'esercizio                                                |  |  |  |  |
|   | 612                                                 | Rabbocco con acqua di rata e spurgo dell'aria                                       |  |  |  |  |
|   | 0.1.Z                                               | Auviamento dell'impianto di riccaldamento                                           |  |  |  |  |
|   | 0.2                                                 |                                                                                     |  |  |  |  |
| 1 | Spegn                                               |                                                                                     |  |  |  |  |
|   | 1.1                                                 | Spegnimento dell'impianto di riscaldamento<br>mediante la termoregolazione17        |  |  |  |  |

|    | 7.2                                 | Spegnimento dell'impianto di riscaldamento in caso di emergenza                 |  |  |  |  |
|----|-------------------------------------|---------------------------------------------------------------------------------|--|--|--|--|
| 8  | Protezione ambientale e smaltimento |                                                                                 |  |  |  |  |
| 9  | Ispezione e manutenzione            |                                                                                 |  |  |  |  |
|    | 9.1                                 | Perché è importante la manutenzione regolare? 18                                |  |  |  |  |
|    | 9.2                                 | Pulizia e manutenzione                                                          |  |  |  |  |
| 10 | Eliminazione delle disfunzioni      |                                                                                 |  |  |  |  |
|    | 10.1                                | Individuazione dello stato di funzionamento ed eliminazione delle disfunzioni18 |  |  |  |  |

1

#### 1 Significato dei simboli e avvertenze di sicurezza

#### 1.1 Significato dei simboli

#### Avvertenze di sicurezza generali

Nelle avvertenze le parole di segnalazione indicano il tipo e la gravità delle conseguenze che possono derivare dalla non osservanza delle misure di sicurezza.

Di seguito sono elencate e definite le parole di segnalazione che possono essere utilizzate nel presente documento:

#### PERICOLO

**PERICOLO** significa che succederanno danni gravi o mortali alle persone.

#### AVVERTENZA

**AVVERTENZA** significa che possono verificarsi danni alle persone da gravi a mortali.

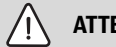

71

ATTENZIONE

ATTENZIONE significa che possono verificarsi danni lievi o medi alle persone.

**AVVISO** 

AVVISO significa che possono verificarsi danni a cose.

#### Informazioni importanti

i

Informazioni importanti che non comportano pericoli per persone o cose vengono contrassegnate dal simbolo info mostrato.

#### Altri simboli

| Simbolo       | Significato                                                |
|---------------|------------------------------------------------------------|
| ►             | Fase operativa                                             |
| $\rightarrow$ | Riferimento incrociato ad un'altra posizione nel documento |
| •             | Enumerazione/inserimento lista                             |
| -             | Enumerazione/inserimento lista (secondo livello)           |

Tab. 1

#### 1.2 Avvertenze di sicurezza generali

#### ▲ Informazioni per il gruppo di destinatari

Le presenti istruzioni per l'uso sono rivolte al gestore dell'impianto di riscaldamento.

Osservare le indicazioni riportate in tutte le istruzioni. La mancata osservanza delle indicazioni può causare lesioni alle persone e/o danni materiali fino ad arrivare al pericolo di morte.

- Leggere le istruzioni per l'uso (generatore di calore, regolatore del riscaldamento ecc.) prima dell'utilizzo e conservarle.
- Rispettare le avvertenze e gli avvisi di sicurezza.
- Utilizzare il generatore di calore soltanto con il mantello montato e chiuso.

#### ▲ Sicurezza degli apparecchi elettrici per l'uso domestico ed utilizzi similari

Per evitare pericoli derivanti da apparecchi elettrici, valgono le seguenti direttive secondo CEI EN 60335-1:

«Questo apparecchio può essere utilizzato da bambini a partire dagli 8 anni in su di età, e da persone con ridotte capacità fisiche, sensoriali o mentali o con esperienza e conoscenza inadeguate, solo se sono supervisionati o se sono stati istruiti sull'utilizzo sicuro dell'apparecchio e se hanno compreso i pericoli derivanti da esso. I bambini non devono giocare con l'apparecchio. La pulizia e la manutenzione non devono essere eseguite da bambini senza supervisione.»

«Se viene danneggiato il cavo di alimentazione alla rete, questo deve essere sostituito dal produttore, dal suo servizio di assistenza clienti o da una persona parimenti qualificata, al fine di evitare pericoli.»

#### ▲ Pericolo da inosservanza della propria sicurezza in casi di emergenza, ad es. in caso di incendio

 Non mettete mai in pericolo la vostra vita. La propria sicurezza è sempre prioritaria.

#### \land Pericolo in caso di odore di gas

- ► Chiudere il rubinetto del gas.
- ► Aerare il locale aprendo porte e finestre.
- ▶ Non azionare interruttori elettrici, telefoni, spine o campanelli.
- Spegnere le fiamme libere. Non fumare! Non usare accendini o fonti ignifere di alcun tipo!
- Avvertire gli inquilini, senza suonare il campanello.
- ► In caso di fuoriuscita udibile di gas, abbandonare immediatamente l'edificio. Impedire a terzi l'accesso all'edificio, avvisare la polizia e i vigili del fuoco **dall'esterno** dell'edificio.
- Dall'esterno dell'edificio chiamare l'azienda erogatrice del gas e una ditta specializzata abilitata.

#### \land Pericolo in presenza di odore dei prodotti della combustione

- Spegnere la caldaia.
- ► Aerare il locale aprendo porte e finestre.
- ► Informare una ditta specializzata autorizzata.

#### 🗥 Pericolo di morte dovuto a monossido di carbonio

Il monossido di carbonio (CO) è un gas velenoso che viene prodotto, tra l'altro, nella combustione incompleta di combustibili fossili come petrolio, gas o combustibili solidi.

I pericoli insorgono quando il monossido di carbonio fuoriesce dall'impianto a causa di una disfunzione o di una perdita e si accumula inosservato in ambienti interni.

Il monossido di carbonio è invisibile, insapore e inodore.

Per evitare pericoli dovuti al monossido di carbonio:

- far eseguire, da un'azienda specializzata autorizzata, l'ispezione regolare e la manutenzione dell'impianto.
- Utilizzare i rilevatori di CO che avvisano tempestivamente in caso di fuoriuscita di CO.
- In caso di sospetta fuoriuscita di CO:
  - avvisare tutti gli inquilini e abbandonare immediatamente l'edificio.
  - Informare un'azienda qualificata e autorizzata.
  - Far eliminare i difetti.

#### ▲ Installazione e operazioni di manutenzione

- L'installazione corretta e le tarature del bruciatore e del termoregolatore (di seguito chiamato anche come Unità di servizio o Unità di termoregolazione) eseguite a norma, costituiscono il presupposto per il funzionamento sicuro ed economico della caldaia.
- L'installazione della caldaia deve essere eseguita solo da un ditta specializzata autorizzata.
- Non è consentito modificare i componenti del condotto di evacuazione gas combusti.
- I lavori di elettrotecnica possono essere eseguiti solo da un elettricista qualificato.
- In caso di funzionamento dipendente dall'aria del locale: non chiudere né ridurre le aperture di aerazione e disaerazione di porte, finestre e pareti. In caso di impiego di serramenti stagni, assicurare l'alimentazione di aria comburente.
- ► Utilizzare l'eventuale bollitore esclusivamente per il riscaldamento dell'acqua calda sanitaria.
- Non chiudere per nessuna ragione le valvole di sicurezza! Durante il riscaldamento dalla valvola di sicurezza del circuito dell'acqua di riscaldamento e delle tubazioni dell'acqua calda può fuoriuscire dell'acqua.

#### **▲** Ispezione/manutenzione

È necessario eseguire una regolare manutenzione degli impianti di riscaldamento.

In questo modo è possibile ottenere un alto rendimento e un minore consumo di combustibile.

Inoltre potrete raggiungere un'elevata sicurezza di funzionamento.

Potrete mantenere un alto livello di compatibilità ambientale della combustione.

- Raccomandazione per il cliente: stipulare un contratto di ispezione e manutenzione con una ditta specializzata autorizzata per un'ispezione annuale e per una manutenzione secondo necessità e nel rispetto della legislazione vigente.
- La manutenzione e la riparazione possono essere eseguite solo da ditte specializzate autorizzate.
- Eliminare subito i difetti, così da evitare danni all'impianto.
- Il gestore dell'impianto è responsabile della sicurezza e della compatibilità ambientale dell'impianto di riscaldamento.
- Utilizzare solo pezzi di ricambio originali! Si declina ogni responsabilità per danni causati da pezzi di ricambio non forniti da Buderus.

#### A Pericolo a causa di materiali esplosivi e facilmente infiammabili

- Far eseguire i lavori sui componenti di convogliamento del gas soltanto da una ditta specializzata autorizzata.
- Non utilizzare né depositare materiali facilmente infiammabili (carta, diluenti, pitture, ecc.) nei pressi della caldaia.

#### ▲ Pericolo di avvelenamento

Un'aerazione insufficiente può causare pericolose fuoriuscite di gas prodotti dalla combustione (pdc). Nel proseguo i pdc potranno essere indicati più semplicemente anche con "fumi" o "gas combusti".

- Assicurarsi che le aperture per l'ingresso e l'uscita dell'aria non siano ridotte o chiuse.
- Se un'anomalia non viene eliminata immediatamente, non mettere in funzione la caldaia.
- Se i gas combusti fuoriescono nel locale di posa, ventilare il locale di posa, uscire e chiamare eventualmente i vigili del fuoco.
- Segnalare per iscritto il difetto e il pericolo al gestore dell'impianto.

#### 🗥 Pericolo dovuto a danni dati dall'acqua

 In caso di rischio elevato di allagamenti con alti livelli dell'acqua, mettere tempestivamente fuori servizio in tempo la caldaia, staccando l'alimentazione elettrica ed intercettando l'alimentazione del combustibile.

- Se uno qualsiasi dei suoi componenti è stato bagnato o sott'acqua, non utilizzare l'apparecchio.
- Contattare immediatamente un tecnico specializzato autorizzato, per la verifica dell'apparecchio e la sostituzione dei componenti del sistema di termoregolazione e delle valvole del gas che sono entrati in contatto con l'acqua.

#### ▲ Aria comburente/aria del locale

L'aria nel locale di posa deve essere priva di sostanze infiammabili o aggressive dal punto di vista chimico.

- Non utilizzare o stoccare vicino al generatore di calore sostanze corrosive (solventi, colle, detergenti contenenti cloro ecc.).
- ► Evitare l'accumulo eccessivo di polvere.

#### 🗥 Danni dovuti ad errori di utilizzo

Errori d'uso possono provocare danni alle persone e/o alle cose.

- Assicurarsi che i bambini non giochino con l'apparecchio o lo utilizzino senza sorveglianza.
- Accertarsi che abbiano accesso all'apparecchio esclusivamente persone in grado di utilizzarlo in modo appropriato.

#### ▲ Altre indicazioni importanti

- In caso di surriscaldamento o se l'alimentazione di gas non si disinserisce, non disinserire mai né interrompere l'alimentazione elettrica al circolatore. Provvedere invece a interrompere l'alimentazione di gas in un altro punto, esterno all'impianto di riscaldamento.
- Il sistema di aspirazione aria/evacuazione dei prodotti della combustione deve essere controllato ogni anno. In tale occasione, far sostituire tutte le parti che presentano segni di danneggiamento per corrosione o altre cause.
- Il generatore di calore deve essere sottoposto a manutenzione annuale a cura di un'azienda qualificata. L'ispezione deve comprendere il bruciatore principale, tutto il sistema di scarico fumi e di alimentazione aria comburente, le aperture di ventilazione o le aperture di ingresso dell'aria. In questa occasione occorre far sostituire tutte le parti che presentano segni di danneggiamento dati da corrosione o altre cause.
- Utilizzare il generatore di calore soltanto con il mantello montato e chiuso.

#### 2 Descrizione del prodotto

Per un uso dell'impianto di riscaldamento sicuro, efficiente e rispettoso dell'ambiente, si consiglia di attenersi alle indicazioni di sicurezza e alle istruzioni per l'uso.

Questa breve guida mira ad offrire al gestore dell'impianto di riscaldamento una panoramica sull'uso e il funzionamento della caldaia.

#### 2.1 Utilizzo conforme alle norme

La Logano plus KB372 è concepita per essere usata come caldaia a gas a condensazione per il riscaldamento domestico e per la produzione di acqua calda sanitaria.

Dovranno essere utilizzati solo i gas dell'azienda erogatrice di gas pubblica.

#### 2.2 Dichiarazione di conformità

Questo prodotto soddisfa, per struttura e funzionamento, le disposizioni europee e nazionali vigenti ed integrative.

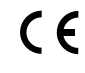

Con la marcatura CE si dichiara la conformità del prodotto con tutte le disposizione di legge UE da utilizzare, che prevede l'applicazione di questo marchio.

Il testo completo della dichiarazione di conformità è disponibile su Internet: www.buderus.it.

#### 2.3 Dati del prodotto per il consumo energetico

I seguenti dati relativi ai prodotti soddisfano i requisiti dei Regolamenti UE n. 811/2013, n. 812/2013, n. 813/2013 e n. 814/2013 a integrazione della Direttiva 2010/30/UE.

| Versione destra                                                                              |                       |                    | 8732907690 | 8732907691 | 8732907692 | 8732907693<br>8732908036 | 8732907694 | 8732907695 |
|----------------------------------------------------------------------------------------------|-----------------------|--------------------|------------|------------|------------|--------------------------|------------|------------|
| Dati riferiti ai prodotti                                                                    | Simbolo               | Unità di<br>misura | 0132900033 | 0132300034 | 0132900033 | 0132908030               | 0132900031 | 0132900030 |
| Tipo prodotto                                                                                | _                     | _                  | KB372-75   | KB372-100  | KB372-150  | KB372-200                | KB372-250  | KB372-300  |
| Caldaia a condensazione                                                                      | -                     | -                  | Sì         | Sì         | Sì         | Sì                       | Sì         | Sì         |
| Potenza termica nominale                                                                     | P <sub>nominale</sub> | kW                 | 69         | 93         | 140        | 186                      | 233        | 280        |
| Potenza termica utile                                                                        |                       |                    |            |            |            |                          |            |            |
| Alla potenza termica nominale e a un regime ad alta temperatura $^{1)}$                      | P <sub>4</sub>        | kW                 | 69,4       | 93,0       | 139,8      | 186,2                    | 233,1      | 280,0      |
| Al 30 % della potenza termica nominale e a un regime a bassa temperatura $^{2)}$             | P <sub>1</sub>        | kW                 | 23,1       | 31,0       | 46,5       | 62,1                     | 77,7       | 93,0       |
| Efficienza                                                                                   |                       |                    |            |            |            |                          |            |            |
| Alla potenza termica nominale e a un regime ad alta temperatura $^{1)}$                      | η <sub>4</sub>        | %                  | 88,3       | 88,1       | 88,1       | 88,3                     | 88,2       | 88,3       |
| Al 30 % della potenza termica<br>nominale e a un regime a bassa<br>temperatura <sup>2)</sup> | η <sub>1</sub>        | %                  | 97,8       | 98,0       | 97,7       | 98,1                     | 98,0       | 97,7       |
| Consumo di elettricità ausiliaria                                                            |                       |                    |            |            |            |                          |            |            |
| A pieno carico                                                                               | el <sub>max</sub>     | kW                 | 0,083      | 0,156      | 0,250      | 0,234                    | 0,298      | 0,336      |
| A carico parziale                                                                            | el <sub>min</sub>     | kW                 | 0,028      | 0,032      | 0,046      | 0,048                    | 0,049      | 0,057      |
| In modo stand-by                                                                             | P <sub>SB</sub>       | kW                 | 0,009      | 0,009      | 0,009      | 0,009                    | 0,009      | 0,009      |
| Altri elementi                                                                               |                       |                    |            |            |            |                          |            |            |
| Dispersione termica in stand-<br>by                                                          | P <sub>stby</sub>     | kW                 | 0,161      | 0,161      | 0,183      | 0,247                    | 0,261      | 0,298      |
| Consumo energetico del bru-<br>ciatore di accensione                                         | P <sub>ign</sub>      | kW                 | -          | -          | -          | -                        | -          | -          |
| Emissioni di ossido di azoto NOx m                                                           |                       | mg/kWh             | 41         | 49         | 34         | 36                       | 32         | 36         |

1) Utilizzo ad alta temperatura significa una temperatura di ritorno in ingresso al generatore di calore di 60 °C e una temperatura di mandata di 80 °C in uscita dal generatore di calore.

2) Utilizzo a bassa temperatura significa una temperatura di ritorno (in ingresso al generatore di calore) per caldaia a condensazione di 30 °C, per caldaia a bassa temperatura di 37 °C, e per altri tipi di apparecchi di riscaldamento di 50 °C

Tab. 2 Dati del prodotto per il consumo energetico

#### 2.4 Qualità dell'acqua (acqua di riempimento e di reintegro)

Per indicazioni circa la qualità dell'acqua consultare il manuale allegato: "Requisiti sulla qualità dell'acqua per le caldaie in alluminio".

### i

Come acqua di riempimento e d'integrazione **non** deve essere utilizzata acqua addolcita.

#### 2.5 Panoramica del prodotto

La KB372 è una caldaia a gas a condensazione con uno scambiatore di calore in alluminio.

#### 2.5.1 Descrizione del prodotto

I componenti principali della Logano plus KB372 sono:

- · Termoregolatore
- Corpo caldaia
- Telaio e rivestimento
- Bruciatore di gas

Il termoregolatore monitora e comanda tutti i componenti elettrici della caldaia.

Il corpo caldaia trasferisce all'acqua di riscaldamento il calore prodotto dal bruciatore. L'isolamento termico riduce le perdite da irraggiamento e le perdite per predisposizione al funzionamento.

Il termoregolatore consente la gestione delle funzioni di base dell'impianto di riscaldamento. A tale scopo sono disponibili, tra le altre, le seguenti funzioni:

- accensione/spegnimento dell'impianto di riscaldamento
- Indicazione della temperatura dell'acqua calda sanitaria e della temperatura massima della caldaia in modalità di riscaldamento
- · Indicazione di stato

### i

2

La caldaia può essere comandata col termoregolatore Logamatic 5313 oppure Logamatic MC110.

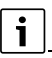

Numerose altre funzioni per il comfort presenti nella termoregolazione e nel pannello di comando e informazioni sull'impostazione dell'impianto di riscaldamento sono descritte nella rispettiva documentazione tecnica del termoregolatore installato.

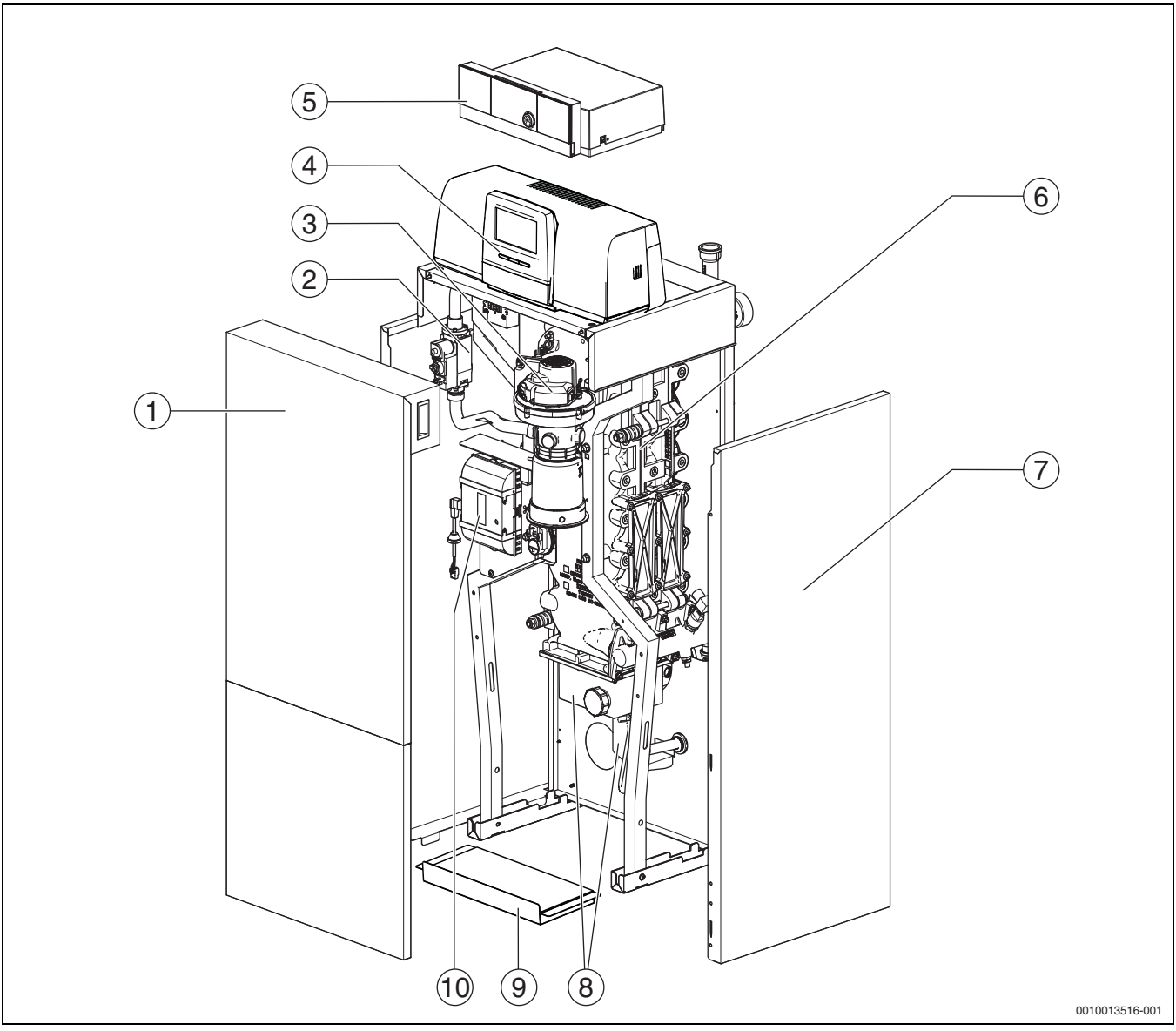

Fig. 1 Logano plus KB372, componenti principali da 75...100 kW- (rappresentazione: versione destra; il coperchio di pulizia e mandata e ritorno sono disposti a destra)

- [1] Parete anteriore della caldaia (2 pezzi)
- [2] Valvola del gas
- [3] Bruciatore di gas con torcia del bruciatore
- [4] Termoregolatore Logamatic 5313 (opzionale)
- [5] Unita di termoregolazione Logamatic MC110 (opzionale)
- [6] Blocco caldaia con isolamento termico
- [7] Rivestimento della caldaia
- [8] Vaschetta di raccolta della condensa e sifone
- [9] Piastra di fondo
- [10] Dispositivo di regolazione automatica (automatismo) del bruciatore

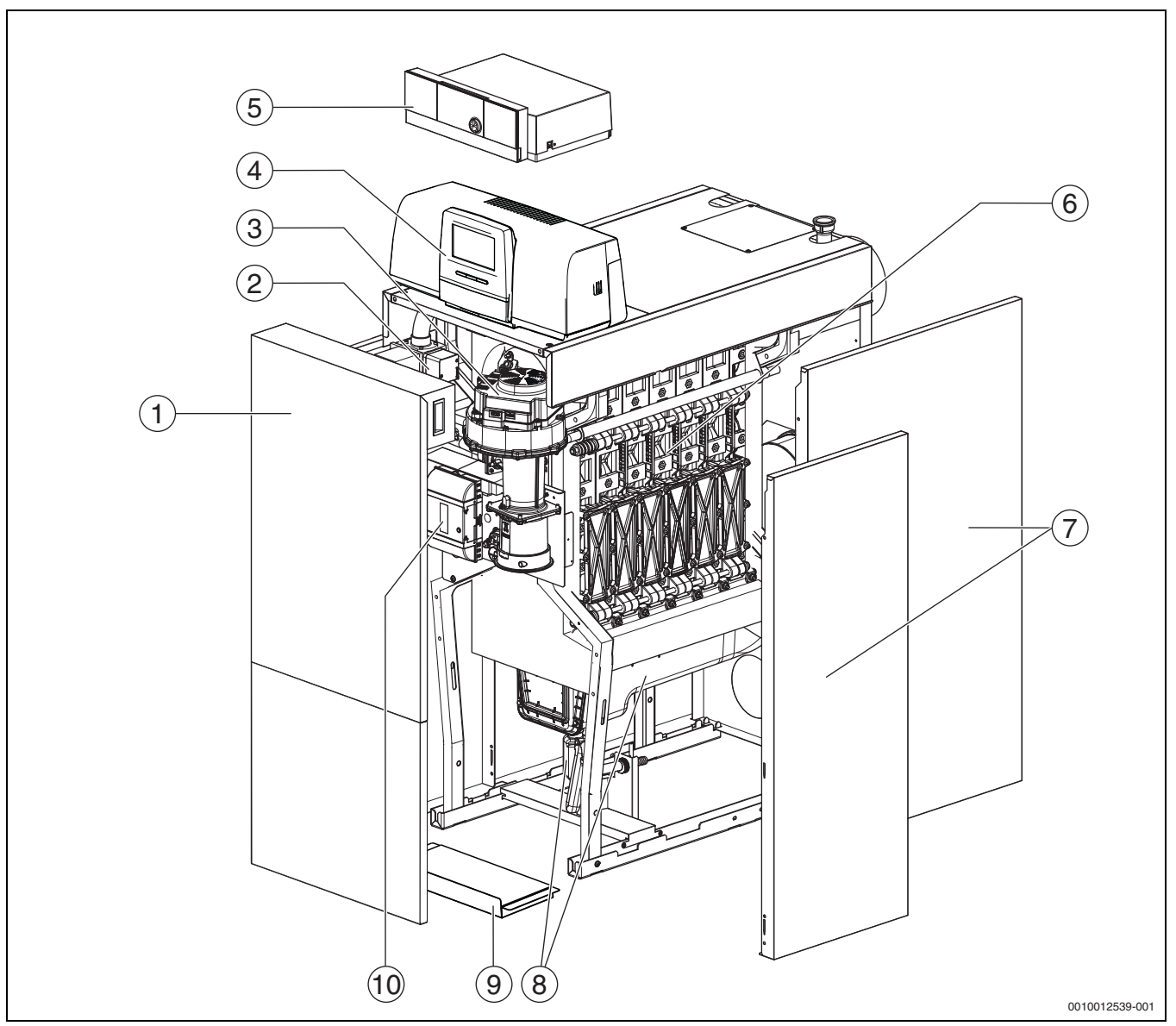

Fig. 2 Logano plus KB372, componenti principali da 150...300 kW- (rappresentazione: versione destra; il coperchio di pulizia e mandata e ritorno sono disposti a destra)

- [1] Parete anteriore della caldaia (2 pezzi)
- [2] Valvola del gas
- [3] Bruciatore di gas con torcia del bruciatore
- [4] Termoregolatore Logamatic 5313 (opzionale)
- [5] Unità di termoregolazione Logamatic MC110 (opzionale)
- [6] Blocco caldaia con isolamento termico
- [7] Rivestimento della caldaia
- [8] Vaschetta di raccolta della condensa e sifone
- [9] Piastra di fondo
- [10] Dispositivo di regolazione automatica (automatismo) del bruciatore

La rappresentazione riproduce le versioni a destra della caldaia. In questo caso il coperchio di pulizia e la mandata e il ritorno sono disposti a destra.

Nella versione a sinistra il coperchio di pulizia e la mandata e il ritorno sono disposti a sinistra.

## 2.5.2 Comando e monitoraggio dell'impianto di riscaldamento tramite app o portale web

In combinazione col rispettivo termoregolatore è offerta una vasta gamma di prodotti per il monitoraggio, la diagnosi e il comando della caldaia tramite periferica mobile, PC o tablet.

i

#### 3 Descrizione dei termoregolatori opzionali

#### 3.1 Descrizione dei termoregolatori opzionali

La Logano plus KB372 viene fornita con il termoregolatore opzionale che è stato specificato in sede di ordinazione.

Di seguito si riporta una breve descrizione dei termoregolatori opzionali che sono disponibili. Per la descrizione di tutte le altre funzioni evolute che questi termoregolatori mettono a disposizione per una gestione ottimale e confortevole dell'impianto, così come per le informazioni di come si debbano impostare i loro parametri, si rimanda alla loro documentazione tecnica.

#### 4 Unità di termoregolazione Logamatic RMC110

#### 4.1 Descrizione del termoregolatore MC110

i

Le figure e le descrizioni che seguono si riferiscono a titolo di esempio al termoregolatore con unità di servizio Logamatic RC310.

 Per ulteriori informazioni attenersi alla documentazione tecnica del termoregolatore e del generatore di calore.

#### 3.2 Accensione della caldaia sul termoregolatore

 Per la messa in funzione del termoregolatore attenersi alla corrispondente documentazione tecnica del termoregolatore stesso.

i

Per evitare dei cicli frequenti di attivazione del bruciatore e per garantire un funzionamento efficiente, impostare in generale la curva termocaratteristica il più possibile bassa.

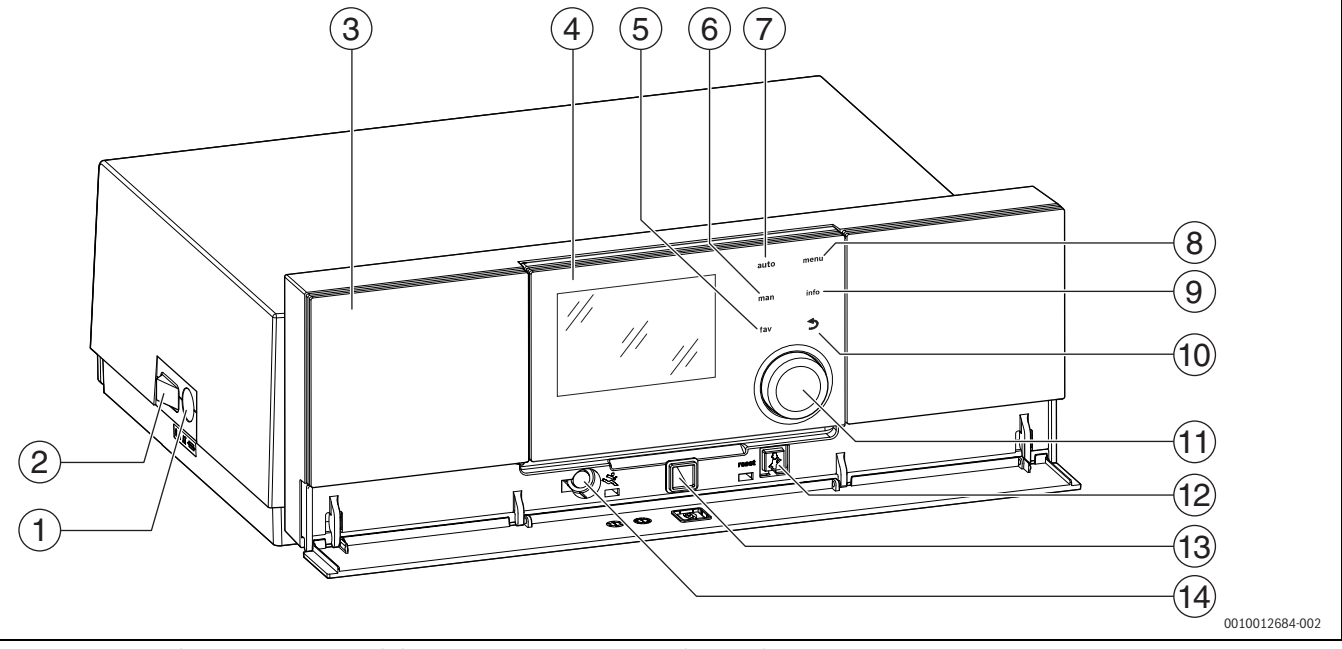

Fig. 3 Termoregolatore MC110 con unità di servizio Logamatic RC310 – elementi di servizio

- [1] Fusibile dell'apparecchio 6,3 A
- [2] Interruttore principale
- [3] Pannello di comando
- [4] Unità di servizio Logamatic RC310
- [5] Tasto **fav** (funzioni preferite)
- [6] Tasto **man** (Esercizio manuale)
- [7] Tasto **auto** (funzionamento automatico)
- [8] Tasto menu (richiamo menu)
- [9] Tasto info (menù informazioni e guida)
- [10] Tasto ↔ (Indietro)
- [11] manopola di selezione
- [12] Tasto #: reset e funzionamento in emergenza
- [13] LED di stato
- [14] Collegamento per Service Key (solo per il tecnico qualificato)

Il termoregolatore MC110 è il dispositivo di controllo di base del generatore di calore a basamento. Sono disponibili le seguenti funzioni:

- Indicazioni di stato per funzionamento bruciatore e caldaia
- Reset di disfunzioni di blocco con obbligo di riarmo
- Attivazione/disattivazione del funzionamento in emergenza (funzionamento manuale)

Molte altre funzioni che consentono una gestione confortevole della termoregolazione dell'impianto di riscaldamento possono essere aggiunte tramite l'unità di servizio Logamatic RC310 o i termoregolatori della serie RC200 e Logamatic RC100, ordinabili separatamente.

Il collegamento elettrico del generatore di calore è realizzato per mezzo del termoregolatore MC110. Inoltre, nel termoregolatore si possono installare il dispositivo di controllo di base BC30 E o l'unità di servizio Logamatic RC310, nonché 2 moduli funzione.

L'unità di servizio di norma è agganciata al termoregolatore MC110.

4

#### 4.2 Panoramica degli elementi di comando e simboli

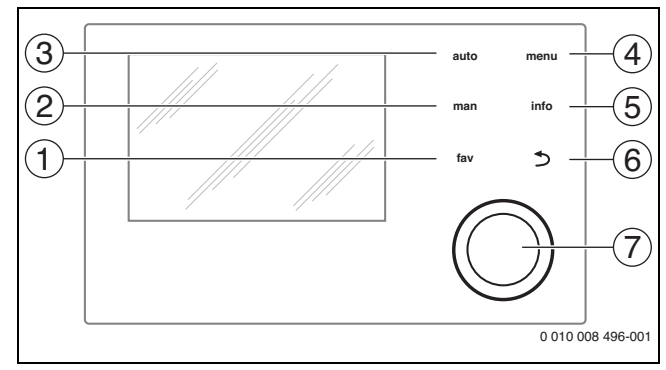

Fig. 4 Elementi di comando

- Tasto fav: funzioni preferite (premere brevemente) e menu Preferiti (tenere premuto)
- [2] Tasto **man**: funzionamento manuale (premere brevemente) e funzionamento manuale temporaneo (tenere premuto)
- [3] Tasto auto: funzionamento automatico con programma orario
- [4] Tasto **menu**: menu principale (premere brevemente)
- [5] Tasto **info**: menu Info o ulteriori informazioni sulla selezione attuale
- [7] Manopola (con pulsante) di selezione: selezionare (girare) e confermare (premere)

i

Se l'illuminazione del display è spenta, la prima pressione del pulsante di selezione determina esclusivamente l'attivazione dell'illuminazione. Girando la manopola di selezione e premendo uno degli elementi di comando viene attivata la funzione corrispondente insieme all'illuminazione del display. Le descrizioni delle varie possibili azioni che sono riportate in questo libretto, danno per scontata la presenza dell'illuminazione. Se non viene attivato nessun elemento di

comando, l'illuminazione si spegne automaticamente (con display standard dopo circa 30 s, nel menu circa 30 min, in caso di disfunzione 24 ore).

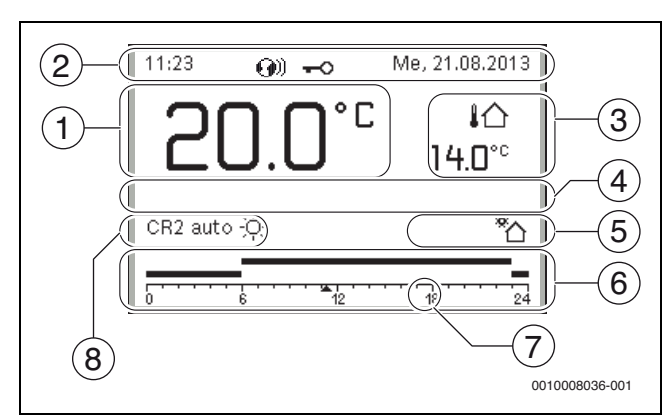

Fig. 5 Simboli nella visualizzazione standard (esempio)

i

La visualizzazione standard si riferisce esclusivamente al circuito di riscaldamento visualizzato. L'attivazione effettuata nella visualizzazione standard sul display del tasto **man**, del tasto **auto**, e della modifica della temperatura ambiente desiderata, hanno effetto solo sul circuito di riscaldamento visualizzato.

| Pos.     | Simbolo                | Spiegazione                                                                                                    |
|----------|------------------------|----------------------------------------------------------------------------------------------------|
| 1 22.0°° |                        | Visualizzazione valori (visualizzazione della temperatura attuale):                                                                                                    |
|          | 0                      | temperatura ambiente con installazione a     parete                                                                                                    |
|          |                        | <ul> <li>temperatura generatore di calore in caso di<br/>installazione nel generatore di calore.</li> </ul>                                                            |
| 2        | -                      | Riga info: visualizzazione di ora, giorno della                                                                                                    |
|          |                        | Biga info- nel sistema è presente un modulo di                                                                                                    |
|          | <b>()</b> )            | comunicazione ed è attivo un collegamento al server del produttore.                                                                                                    |
|          | <del>~</del> 0         | Riga info: il blocco tasti è attivo (tenere pre-                                                                                                    |
|          |                        | per attivare o disattivare il blocco tasti).                                                                                                    |
| 3        | ۱Ċ                     | Visualizzazione di una temperatura supple-                                                                                                    |
|          | 3.0 <sup>°c</sup>      | del collettore solare termico o di un sistema di                                                                                                    |
|          |                        | acqua calda sanitaria.                                                                                                    |
| 4        | -                      | Informazione in formato testo: ad esempio<br>l'indicazione della sigla identificativa della                                                                            |
|          |                        | temperatura attualmente visualizzata                                                                                                    |
|          |                        | (→fig. 5, [1]); per la temperatura ambiente                                                                                                    |
|          |                        | ste una disfunzione, viene visualizzato un                                                                                                    |
| -        |                        | avviso fino alla sua eliminazione.                                                                                                    |
| 5        | *                      | Granca into: circolatore solare in funzione.                                                                                                    |
|          | <b>`</b>               | Grafica info: produzione di acqua calda sanita-<br>ria attiva                                                                                                    |
|          | ≍                      | Grafica info: produzione di acqua calda sanita-<br>ria disattivata                                                                                                    |
|          | ٥                      | Grafica info: bruciatore On (fiamma)                                                                                                    |
|          | В                      | Grafica info: generatore di calore bloccato (ad es. da un generatore di calore alternativo).                                                                           |
| 6        | 12                     | Programma orario: rappresentazione grafica<br>del programma orario attivo per il circuito di                                                                           |
|          | -                      | riscaldamento visualizzato. L'altezza delle<br>barre rappresenta approssimativamente la                                                                                |
|          |                        | temperatura ambiente desiderata nelle<br>diverse sezioni temporali.                                                                                                    |
| 7        |                        | Il contrassegno orario 🔺 indica l'ora attuale                                                                                                    |
|          |                        | (= suddivisione della scala oraria).                                                                                                    |
| 8        | auto                   | Tipo di funzionamento: funzionamento auto-                                                                                                    |
|          |                        | con un circuito di riscaldamento.                                                                                                    |
|          | CR2 auto               | Tipo di funzionamento: funzionamento auto-                                                                                                    |
|          |                        | matico attivo (secondo un programma orario)<br>per il circuito di riscaldamento visualizzato                                                                           |
|          | *                      | Tipo di funzionamento: riscaldamento attivo.                                                                                                    |
|          | C                      | Tipo di funzionamento: funzionamento atte-                                                                                                    |
| 8        | Estate (spento)        | nualo attivo.<br>Tino di funzionamento: funzione estiva attiva                                                                                                    |
|          |                        | (riscaldamento spento, produzione acqua<br>calda sanitaria attiva) con un circuito di riscal-<br>damento                                                               |
|          | CR2 Estate<br>(spento) | Tipo di funzionamento: funzione estiva attiva<br>(riscaldamento spento, produzione acqua<br>calda sanitaria attiva) per il circuito di riscalda-<br>mento visualizzato |

| Pos. | Simbolo                         | Spiegazione                                                                                                    |  |  |
|------|---------------------------------|----------------------------------------------------------------------------------------------------|--|--|
| 8    | manuale                         | Tipo di funzionamento: funzionamento<br>manuale attivo, con un circuito di riscalda-<br>mento.                                                             |  |  |
|      | CR2 manuale                     | Tipo di funzionamento: funzionamento<br>manuale attivo, per il circuito di riscaldamento<br>visualizzato.                                                  |  |  |
| 8    | Ferie fino al 31.12.2099        | Tipo di funzionamento: ferie attivo, con un cir-<br>cuito di riscaldamento.                                                                                |  |  |
|      | CR2 Ferie fino<br>al 31.12.2099 | Tipo di funzionamento: ferie attivo, per il cir-<br>cuito di riscaldamento visualizzato ed even-<br>tualmente per il sistema per acqua calda<br>sanitaria. |  |  |
| 8    | R                               | Tipo di funzionamento: riscaldamento spento (tutti i circuiti di riscaldamento)                                                                            |  |  |
|      | ¥                               | Tipo di funzionamento: spazzacamino attivo                                                                                                    |  |  |
|      |                                 | Tipo di funzionamento: modalità di emergenza attiva                                                                                                    |  |  |
|      | E                               | Tipo di funzionamento: richiesta calore esterno                                                                                                    |  |  |

Tab. 3 Simboli sul display

#### 4.3 Accensione della la caldaia

 Accendere la caldaia dall'interruttore generale [1]. Il display si illumina e poco dopo visualizza la temperatura della caldaia.

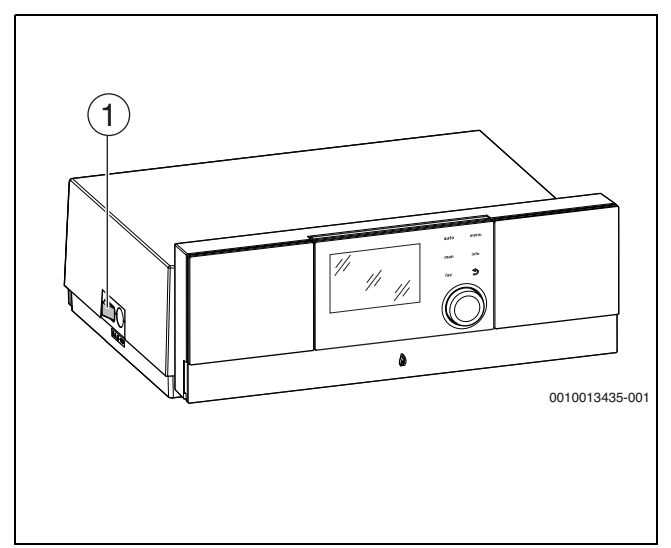

Fig. 6 Accensione

[1] Interruttore principale

#### 4.4 Accensione o spegnimento del riscaldamento

#### **AVVISO**

#### Danni all'impianto dovuti al gelo!

Con il funzionamento di riscaldamento disattivato e in funzione estiva è presente solo la protezione antigelo dell'apparecchio.

• Con pericolo di gelo osservare la protezione antigelo.

#### ► Aprire Menu principale.

- Selezionare e confermare il menu Generatore di calore.
- Selezionare e confermare **Risc.**.
- Selezionare e confermare **On** o **Off**.

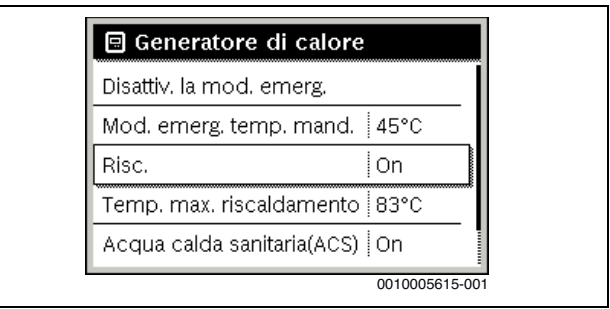

Fig. 7 Accensione del riscaldamento

- Per attivare manualmente il funzionamento estivo, nel menu Menu principale > Risc. > Commut. estate/inverno alla voce di menu Commut. estate/inverno selezionare e confermare l'impostazione-Costante estate.
  - In funzionamento estivo il riscaldamento è spento e la produzione d'acqua calda sanitaria è attiva.

Ulteriori informazioni sul funzionamento estivo  $\rightarrow$  nella documentazione tecnica del termoregolatore.

#### 5 Termoregolatore Logamatic R5313

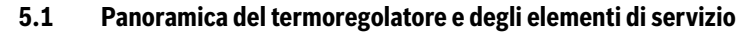

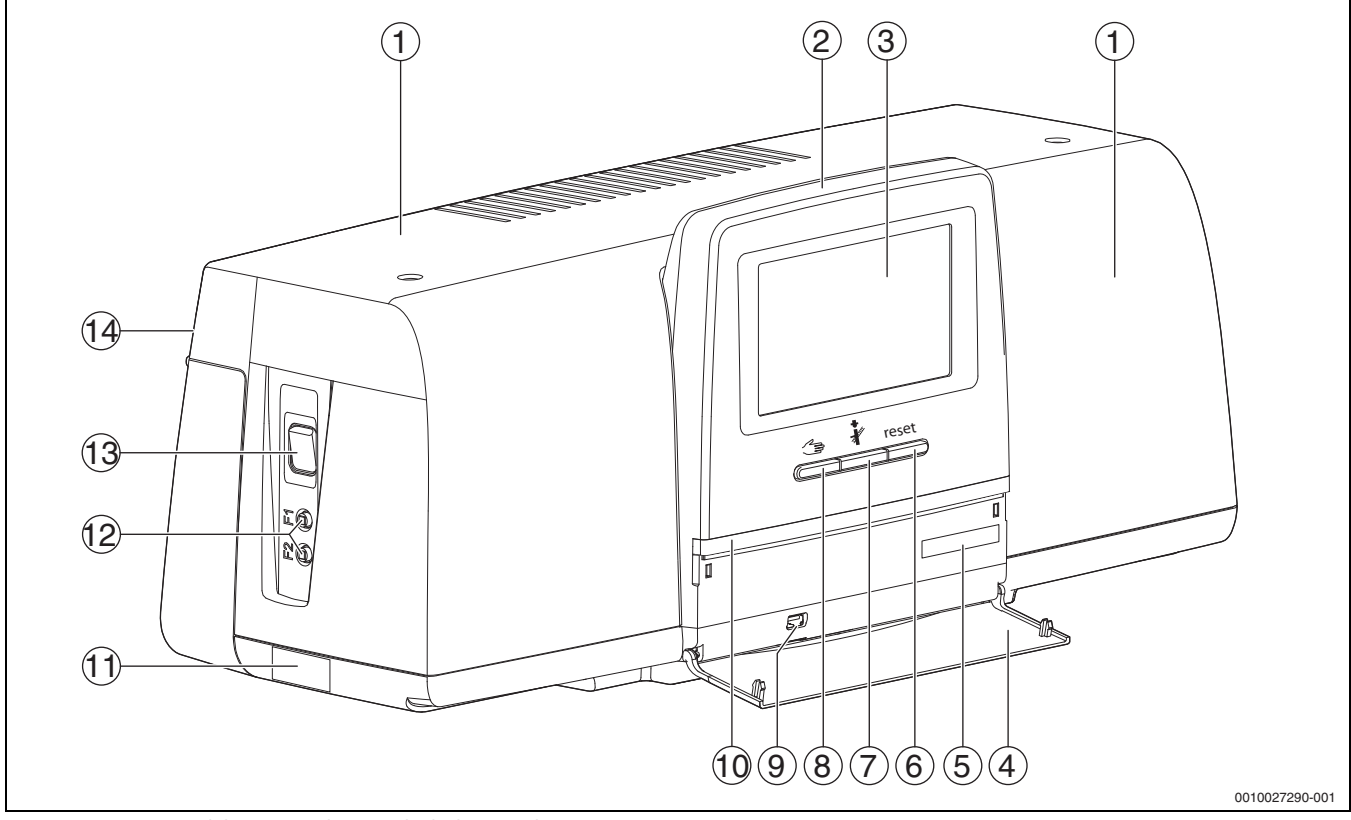

Fig. 8 Panoramica del termoregolatore e degli elementi di servizio

- [1] Coperchio dell'alloggiamento/pannello protettivo
- [2] Unità di servizio
- [3] Display touchscreen
- [4] Sportellino anteriore
- [5] Codice di attivazione (codice di registrazione)
- [6] Tasto Reset (ad es. STB, SAFe) reset
- [7] Tasto Spazzacamino (Prova di combustione) 🦸
- [8] Tasto Funzionamento manuale 🖽
- [9] Connessione USB (per es. per scopi di assistenza)
- [10] Indicazione di stato a LED
- [11] Targhetta identificativa
- [12] Interruttori F1, F2
- [13] Interruttore On/Off
- [14] Pannello posteriore

#### 5.2 Tasti di funzione sull'unità di servizio

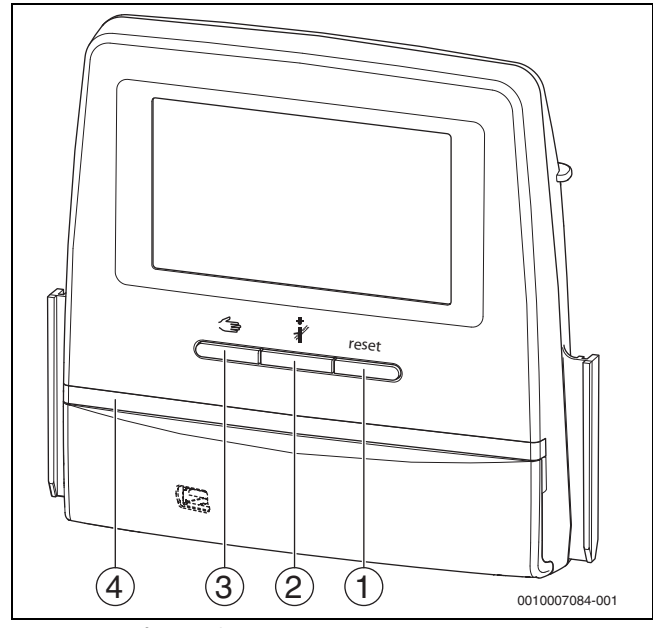

Fig. 9 Tasti funzionali

- [1] Tasto Reset reset
- [2] Tasto Spazzacamino 🕴
- [3] Tasto Funzionamento manuale 🖽
- [4] Indicazione di stato a LED

#### 5.3 Tasti funzionali e stato impianto

#### Tasti funzionali

I tasti funzionali consentono:

- Funzionamento manuale 🖽
- Prova di combustione *i*
- Reset (per es. limitatore temperatura di sicurezza, SAFe) reset

#### Stato dell'impianto, stato funzionale, stato dei componenti

Lo stato dell'impianto, delle funzioni e dei componenti dell'impianto viene visualizzato per mezzo dell'indicazione di stato ( $\rightarrow$  fig. 14, [2], [6], pag. 15) e dell'indicazione di stato a LED ( $\rightarrow$  fig. 8, [10], pag. 11):

- Blu = Impianto in funzionamento automatico
- Blu lampeggiante = Aggiornamento software
- Verde lampeggiante = Accoppiamento (creazione della connessione del termoregolatore)
- Giallo = impianto in funzionamento manuale, Prova di combustione, Indicazione di servizio, nessuna connessione a Internet (se precedentemente attivata), Manutenzione o Disfunzione di blocco SAFe
- Giallo lampeggiante = Accoppiamento apparecchi di regolazione
- Rosso = Disfunzione

#### 5.3.1 Tasto Reset

Premendo il tasto reset viene tacitata la disfunzione di arresto con obbligo di riarmo e sono ripristinate le funzioni (per es. dopo l'intervento del limitatore temperatura di sicurezza o per ripristino del dispositivo SAFe).

Per il riarmo di una funzione:

► tenere premuto il tasto reset per 2 secondi.

Nel caso dei bruciatori da montare non è possibile resettare l'automatismo di combustione del bruciatore con il tasto $_{\rm reset}.$ 

#### 5.3.2 Tasto Spazzacamino (prova di combustione)

#### AVVERTENZA

#### Pericolo di ustioni dovuto ad acqua bollente!

Se la temperatura nominale è impostata su > 60 °C, sussiste il pericolo di ustioni.

Non prelevare l'acqua calda non miscelata.

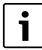

Per eseguire la prova di combustione:

- Per limitare le perdite al camino dell'impianto di riscaldamento, osservare le disposizioni locali specifiche.
- i

La **Prova di combustione** può essere avviata solo dal termoregolatore, assegnato al generatore di calore.

## i

Se è stato impostato il tipo di funzionamento **Manuale** o **Tasto Funzionamento manuale**  $\preceq$ , la prova di combustione ha la precedenza. Al termine della prova di combustione, il termoregolatore passa nuovamente al funzionamento manuale.

Se il generatore di calore è collegato a un impianto a cascata, durante la prova di combustione l'impianto a cascata non è disponibile. In base ai rapporti di dipendenza e alle impostazioni dell'impianto a cascata, entra in funzione un altro generatore di calore.

In caso di necessità, la **Prova di combustione** viene attivata sul generatore di calore ( $\rightarrow$  manuali tecnici a corredo del generatore di calore) o sul termoregolatore.

Per provvedere alla riduzione di calore nell'impianto di riscaldamento:

- Premere brevemente il tasto
- Si apre una finestra di avviso con le informazioni sull'avvio del test. •oppure-
- Premere a lungo il tasto *inché* non si apre la finestra con le impostazioni per l'esecuzione della prova.

Per interrompere la procedura:

▶ Premere 💌 in altro a destra nella finestra di avviso.

i

L'indicazione di stato LED diventa gialla ( $\rightarrow$  fig. 9, [4], pag. 11). Lo spazzacamino e il segnale di attenzione appaiono come simboli nell'intestazione della panoramica di sistema e nell'intestazione del generatore di calore.

- La **Prova di combustione** viene eseguita con i valori definiti nelle **Impostazioni** (temperatura di caldaia minima/massima, potenza minima/massima).
- La temperatura di caldaia massima non può essere modificata nella **Prova di combustione**.
- Il generatore di calore si riscalda se la prova di combustione non viene arrestata o interrotta automaticamente fino a raggiungere la temperatura di caldaia massima impostata.
- Se durante l'impostazione si supera per eccesso o per difetto un parametro predefinito (per es. potenza minima della caldaia) appare un messaggio di avviso che dovrà essere confermato. Il parametro resta sul valore precedente.

#### 5.3.3 Tasto Funzionamento manuale, funzionamento di emergenza

### AVVERTENZA

#### Pericolo di ustioni dovuto ad acqua bollente!

Se la temperatura nominale è impostata su > 60 °C, sussiste il pericolo di ustioni.

Non prelevare l'acqua calda non miscelata.

#### Tasto Funzionamento manuale

Premendo il tasto 🖘 è garantito un **funzionamento manuale** quando per es. l'unità di comando è rotta o la comunicazione interna al termoregolatore è disturbata. Il generatore di calore scalda costantemente senza attenuazione a una temperatura della caldaia di 60 °C. I circolatori e il miscelatore del circuito di riscaldamento, la produzione d'acqua calda sanitaria del modulo centrale e i moduli funzionali continuano a funzionare normalmente. L'indicazione LEDe di stato si accende con luce gialla.

#### Funzionamento manuale

Il **Funzionamento manuale** può essere impostato e adattato separatamente per ogni funzione.

• Osservare le istruzioni d'uso della termoregolazione.

#### Funzionamento di emergenza

Il **Funzionamento d'emergenza** è attivato automaticamente quando l'unità di servizio è difettosa o la comunicazione del regolatore tramite il BUS Interno è interrotta.

In **Funzionamento in emergenza** il generatore di calore scalda costantemente senza attenuazione a una temperatura della caldaia di 60 °C. Tutte le pompe collegate al modulo centrale (circolatore circuito caldaia, circolatore del circuito di riscaldamento 00, il circolatore dell'acqua calda sanitaria e la pompa di ricircolo) sono accese.

5

L'organo di regolazione SR è scollegato dalla rete elettrica e può essere impostato manualmente. I moduli installati non possono essere comandati dall'unità di servizio BCT531 e restano senza funzione.

In **funzionamento in emergenza** il LED-display di stato si accende con luce rossa.

#### 5.4 Accensione e sblocco del termoregolatore

Accendere il termoregolatore sull'interruttore on/off (→ fig. 8, [13], pag. 11).

Dopo l'inizializzazione del termoregolatore o quando il display non viene azionato da un po' di tempo, appare la visualizzazione standard.

Durante l'inizializzazione appare brevemente il nome di sistema della serie del termoregolatore.

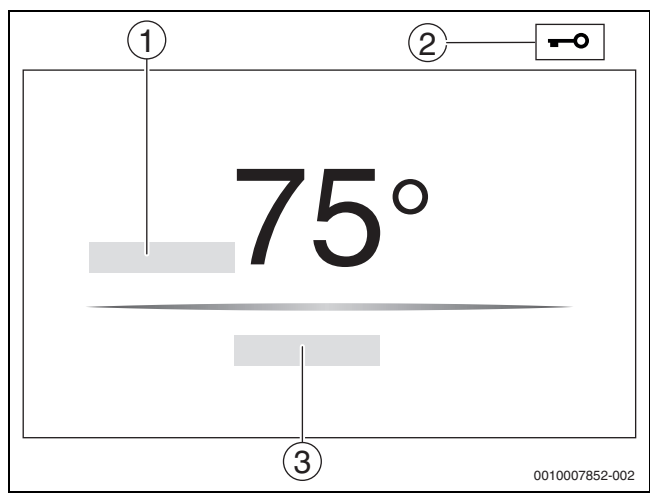

Fig. 10 Visualizzazione standard

- [1] Temperatura di caldaia
- [2] Schermata di blocco attivato
- [3] Avanti alla panoramica

Nella visualizzazione standard viene visualizzata la temperatura di caldaia (impostabile) e il display è bloccato. Per ridurre l'assorbimento di corrente del termoregolatore, il display passa dopo alcuni minuti in modalità di riposo. In questa situazione il display si spegne oscurandosi.

- Per attivare il display:
- ► toccare il display.

Per sbloccare il display:

 Toccare Avanti alla panoramica. Subito dopo viene visualizzata la pagina iniziale con la panoramica di sistema.

#### 5.5 Schermata di blocco

Il menu principale può essere protetto dall'accesso non autorizzato usando una password a 4 caratteri. Soltanto il servizio assistenza clienti può configurare e rimuovere il blocco.

Se il display non viene toccato per un periodo di tempo prolungato, il menu principale viene bloccato.

ll blocco è contrassegnato dal simbolo di una chiave ( $\rightarrow$  fig. 10, [2], pag. 13).

Toccando di nuovo il display viene richiesta la password.

- ► Toccare il campo per l'immissione della password.
- ► Inserire la password è confermare con 🗹 .
- ► Toccare **Ok**.

i

In caso di perdita della password soltanto il servizio assistenza clienti potrà rimuovere il blocco.

## 5.6 Elementi di comando e visualizzazione del display touchscreen

i

La visualizzazione e la possibilità di selezione delle voci del menu dipende dai moduli inseriti e dalle impostazioni effettuate. Le rappresentazioni del display sono esempi. La visualizzazione dei simboli dipende dal software presente, dai moduli inseriti e dalle impostazioni effettuate.

 Osservare le istruzioni per l'uso del termoregolatore e del generatore di calore.

Tramite il display touchscreen si possono richiamare le seguenti rappresentazioni:

- Generatore di calore nel sistema
- · Utenza termica e distribuzione termica nel sistema
- Termoregolatori in rete
- Dati monitor
- Parametri di impostazione per la messa in funzione e l'ottimizzazione dell'impianto. Questi parametri sono protetti tramite un codice chiave.

#### 5.6.1 Panoramica di sistema

Nella visualizzazione della panoramica di sistema è visibile lo stato dell'intero sistema, della connessione a Internet (se presente ed impostata), della produzione di calore e dell'impianto (distribuzione termica).

Per selezionare un campo della panoramica di sistema:

#### ► Toccare Generazione di calore .

Appare la panoramica dei generatori di calore collegati al termoregolatore master.

Per vedere la distribuzione dell'energia termica e gli altri termoregolatori collegati in rete:

► Toccare Impianto.

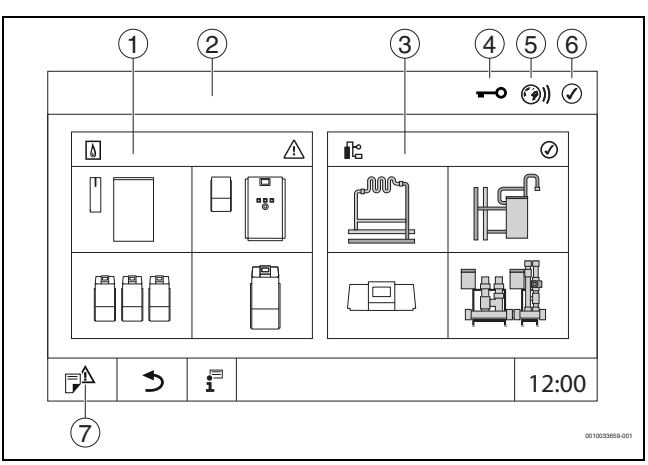

Fig. 11 Panoramica di sistema (esempio)

- [1] Generazione di calore
- [2] Apparecchio di regolazione 00 (termoregolatore master)
- [3] **Impianto** (distribuzione termica)
- [4] Intestazione con indicazione di stato, ad es. schermata di blocco attiva
- [5] Indicazione di stato della connessione a Internet (la visualizzazione dipende dalla versione software)
- [6] Indicazione di stato del sistema (la visualizzazione dipende dalla versione del software)
- [7] Avviso di disfunzione, Indicazione di servizio

#### 5.6.2 Selezione dei termoregolatori

L'accesso ad altri termoregolatori connessi al bus CBC è possibile solo dal termoregolatore master.

Se più termoregolatori sono collegati l'uno all'altro, selezionare prima il termoregolatore dell'impianto da comandare. Fatto questo, è possibile visualizzare e selezionare gli altri livelli (ad es. circuiti di riscaldamento).

Dal termoregolatore master è possibile visualizzare ed impostare tutte le funzioni di un altro termoregolatore (slave) registrato sul bus CBC. È possibile accedere contemporaneamente alle funzioni sia dal termoregolatore master che dal termoregolatore in loco.

i

Se si modificano gli stessi parametri dal termoregolatore master e dal termoregolatore in loco, avranno valore i valori immessi per ultimi.

#### 5.6.3 Termoregolatori in rete

## i

Per richiamare le funzioni, le indicazioni e i messaggi di un termoregolatore, occorre sempre selezionare prima il termoregolatore del quale si desidera visualizzare impostazioni e messaggi.

Per selezionare un termoregolatore:

► Toccare Impianto (→ fig. 11, [3], pag. 13). Si apre la panoramica dell'impianto con le funzioni e i termoregolatori (termoregolatore slave [sottosistema]) collegati.

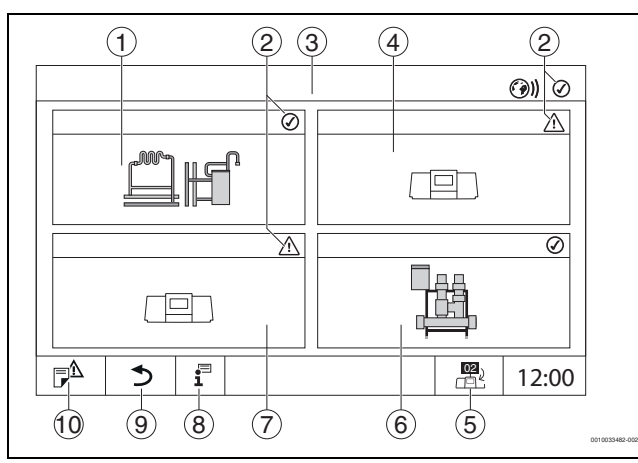

Fig. 12 Panoramica dell'impianto (esempio)

#### [1] Impianto del termoregolatore master

- [2] Indicazione di stato del termoregolatore interessato
- [3] Termoregolatore selezionato (qui il termoregolatore master con indirizzo 00)
- [4] Termoregolatore in rete (termoregolatore slave con indirizzo 01)
- [5] Passaggio alla vista del termoregolatore master (viene visualizzata solo con termoregolatori slave)
- [6] Moduli HSM plus collegati
- [7] Componente in rete (termoregolatore slave con indirizzo 02)
- [8] Ulteriori informazioni sul termoregolatore selezionato
- [9] Campo per tornare al livello precedente/alla figura precedente del termoregolatore selezionato
- [10] Campo per giungere alla panoramica di sistema o alla panoramica del termoregolatore nel termoregolatore selezionato

- Toccare il termoregolatore desiderato.
- Si apre la panoramica di sistema del termoregolatore selezionato.

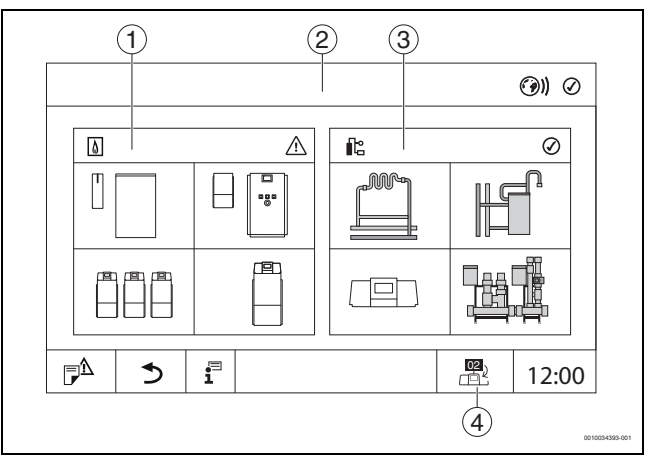

#### Fig. 13 Panoramica di sistema (esempio)

- Generazione di calore (generatori di calore collegati al termoregolatore selezionato)
- [2] Visualizzazione del termoregolatore selezionato (con indicazione dell'indirizzo 01 ... 15)
- [3] **Impianto** (distribuzione dell'energia termica del termoregolatore selezionato)
- [4] Visualizzazione dell'indirizzo del termoregolatore nel simbolo del collegamento in rete. Passaggio alla vista del termoregolatore master (viene visualizzata solo con termoregolatori slave)

#### 5.6.4 Generazione di calore

Con più generatori di calore può essere selezionato un generatore di calore nella visualizzazione. Del generatore di calore selezionato, vengono visualizzati gli stati di funzionamento attuali dei componenti collegati e i valori dei sensori. La visualizzazione del generatore di calore dipende dal tipo di generatore di calore.

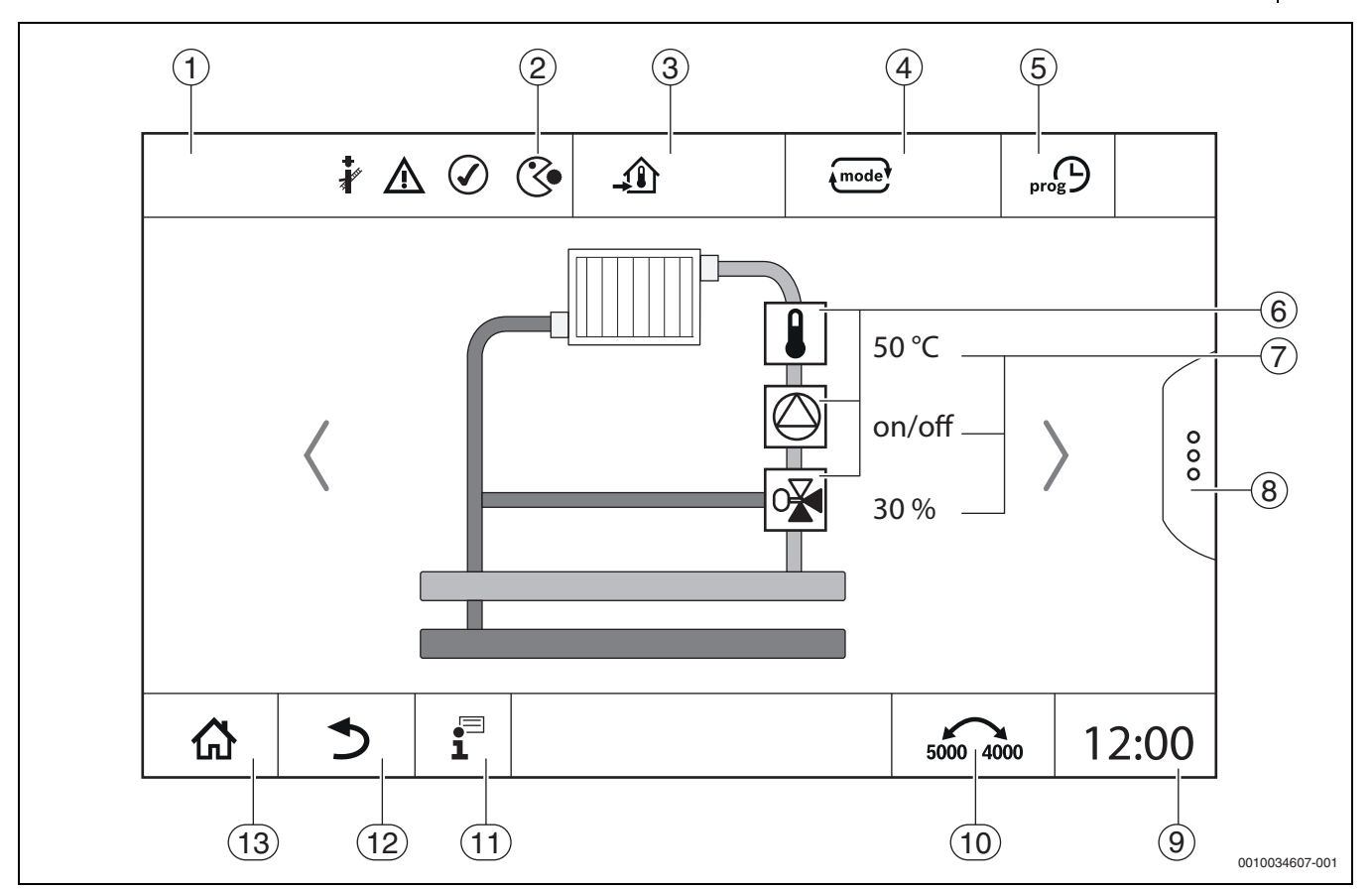

Fig. 14 Elementi di comando e visualizzazione (esempio)

- [1] Visualizzazione del sistema, di parte del sistema o della funzione
- [2] Indicazione di stato del livello di menu attivo
- [3] Visualizzazione della temperatura impostata (temperatura nominale)
- [4] Visualizzazione del tipo di funzionamento impostato
- [5] Visualizzazione del programma orario impostato
- [6] Visualizzazione dei componenti dell'impianto
- [7] Indicazione di stato dei componenti dell'impianto
- [8] Funzioni estese per circuito di riscaldamento, acqua calda sanitaria
- [9] Visualizzazione dell'ora
- [10] Campo, per commutare il tipo di rappresentazione (nuova/vecchia versione del display) sul display
- [11] Menu informazioni
- [12] Campo per tornare indietro al livello/alla visualizzazione precedente
- [13] Campo per tornare indietro alla panoramica di sistema

#### 5.7 Utilizzo

La visualizzazione e il comando sono suddivisi su più livelli di menu. A questi si accende toccando il simbolo corrispondente. Alcuni livelli di menu sono accessibili soltanto per i tecnici specializzati. Se all'interno del menu è visualizzata una freccia a destra o a sinistra ( $\rightarrow$  fig. 15, pag. 15) sono disponibili altre voci di menu. Nelle singole figure è riportato lo stato attuale dell'impianto, della parte dell'impianto, della funzione o dei componenti dell'impianto.

Altre informazioni:

- Struttura del menu (→ capitolo 3, a partire da pag. 8)
- Funzioni (→ capitolo 3, a partire da pag. 8)

La navigazione tra i livelli di menu e il comando delle funzioni avviene toccando, trascinando e scorrendo le dita sul display touchscreen.

Per tornare indietro al livello/alla figura precedente:

► toccare il simbolo ★.

#### 5.7.1 Richiamo dei livelli di menu o delle funzioni

- Per richiamare i singoli livelli di menu o per selezionare le funzioni:
- Toccare col dito sul punto corrispondente del display.

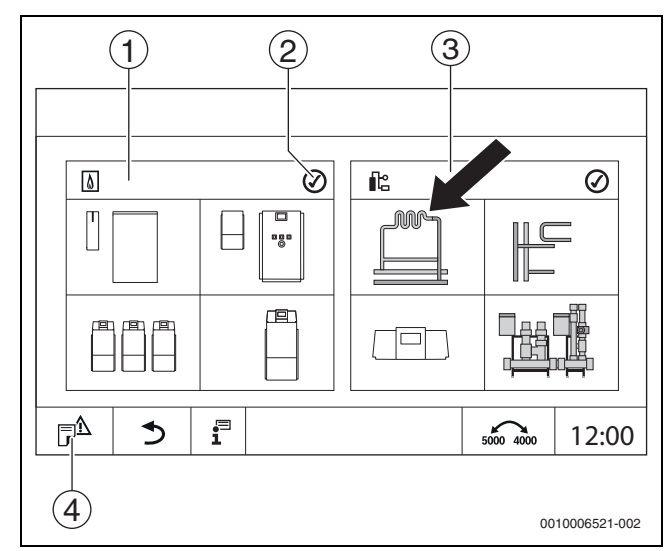

Fig. 15 Richiamo del livello di menu o della funzione

- [1] Generazione di calore
- [2] Indicazione della funzione
- [3] Impianto (distribuzione termica)
- [4] Storico delle disfunzioni

Viene visualizzato il livello di menu successivo o la funzione successiva.

#### Livelli del menu

Se in un livello sono presenti più menu o funzioni:

Toccare col dito sul punto desiderato (funzione) del display.

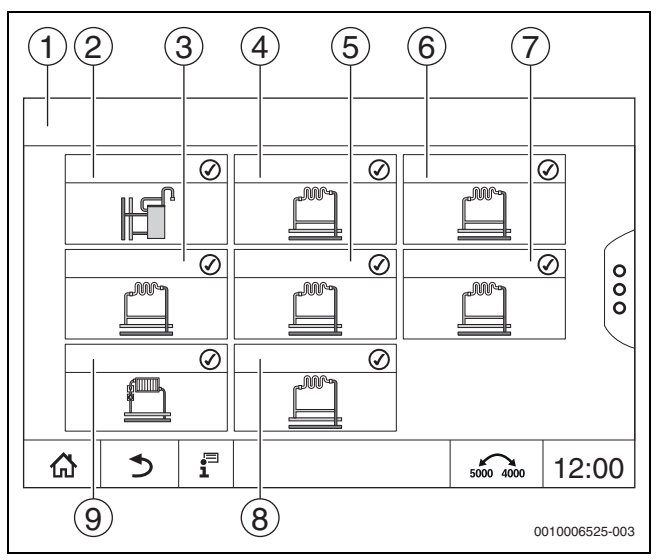

Fig. 16 Panoramica del circuito di riscaldamento (esempio)

- [1] Apparecchio di regolazione 00 > Impianto
- [2] Acqua calda sanitaria
- [3] Circuito di riscaldamento 03
- [4] Circuito di riscaldamento 01
- [5] Circuito di riscaldamento 04
- [6] Circuito di riscaldamento 02
- [7] Circuito di riscaldamento 05
- [8] Circuito di riscaldamento 07
- [9] Circuito di riscaldamento 06

#### Sfogliare, trascinare

Per selezionare all'interno di un livello di menu un'altra funzione:

► Toccare col dito le frecce a destra o a sinistra nel display.

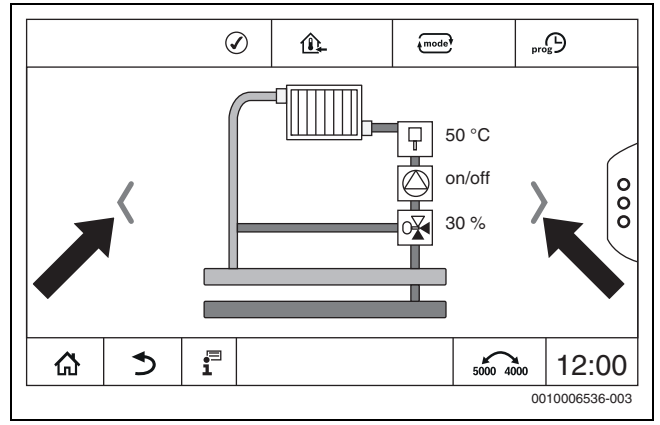

Fig. 17 Sfogliare

#### -oppure-

 Trascinare il dito sul display spostandosi verso sinistra o verso destra.

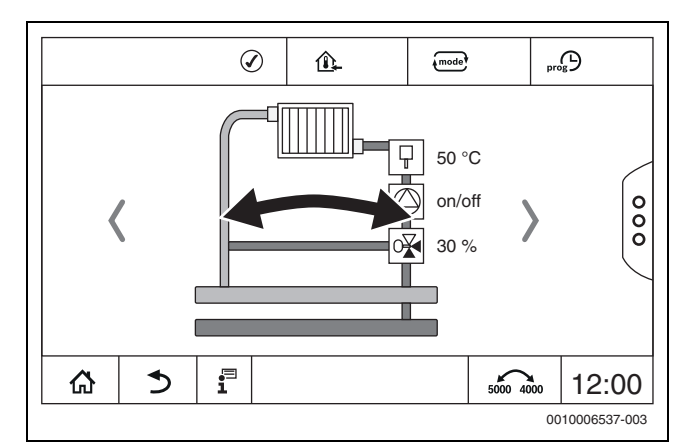

#### Fig. 18 Trascinare

#### Visualizzazione dei circuiti di riscaldamento

L'assegnazione della descrizione dei circuiti di riscaldamento dipende dalla sede per l'innesto del modulo del circuito di riscaldamento. I circuiti di riscaldamento vengono numerati secondo la sequenza delle sedi per l'innesto (da sinistra a destra). Ossia, i circuiti di riscaldamento nella sede per l'innesto 1 vengono visualizzati come circuito di risaldamento 01 e 02 sul display. I circuiti di riscaldamento nella sede per l'innesto 2 vengono visualizzati come 03 e 04. Se su una sede per l'innesto è inserito un altro tipo di modulo, i numeri dei circuiti di riscaldamento associati a quella sede di innesto vengono meno. Se ad un circuito di riscaldamento è stato associato un nome, questo nome verrà visualizzato.

#### 5.7.2 Richiamo dei sottomenu

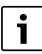

Fare attenzione alla documentazione tecnica del termoregolatore installato.

#### 5.7.3 Menu informazioni

Per visualizzare informazioni sull'impianto o sul sistema:

- ▶ toccare il simbolo <sup>1</sup>/<sub>1</sub>.
- Toccare, nel menu informazioni, la sezione desiderata.

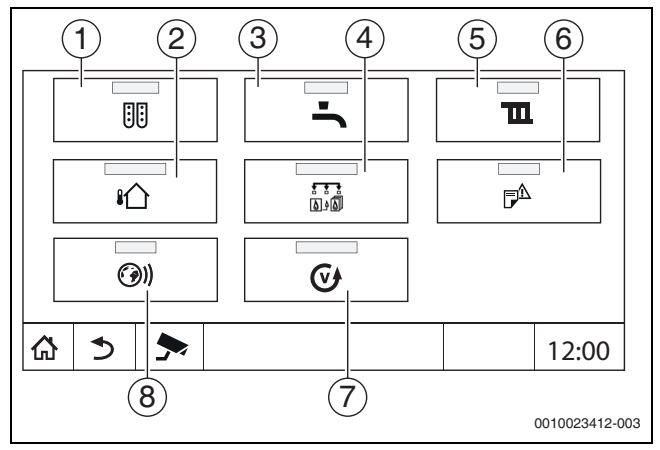

Fig. 19 Panoramica menu informazioni

- [1] Configurazione modulo
- [2] Temperatura esterna
- [3] Acqua calda sanitaria
- [4] Generazione di calore
- [5] Dati circuito di riscaldamento
- [6] Avviso di disfunzione
- [7] Versione
- [8] Connettività

A seconda della sezione vengono visualizzate le seguenti informazioni:

- Tempo residuo funzionamento party/pausa
- Condizioni dei dispositivi di sicurezza
- Temperature
- Tipi di funzionamento
- · Stato dei componenti
- Ore di funzionamento

#### 6 Messa in funzione

## 6.1 Verifica della pressione di esercizio, rabbocco con acqua di rete e spurgo dell'aria

#### 6.1.1 Verifica della pressione d'esercizio

La ditta installatrice deve impostare la lancetta rossa [1] del manometro sulla pressione d'esercizio necessaria (minimo 1 bar) inserita nella tabella 8, a pag 14.

- Verificare se la lancetta rossa del manometro [2] si trova entro la zona verde [3].
- Se l'indicatore del manometro si trova sotto la zona verde, rabboccare con acqua di rete.

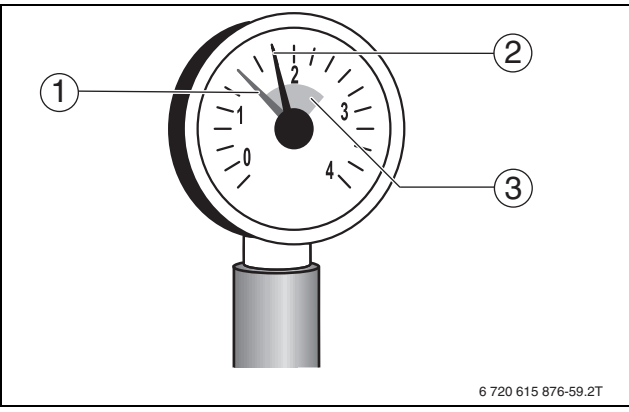

Fig. 20 Manometro per impianti chiusi

- [1] Indicatore rosso
- [2] Lancetta del manometro
- [3] Zona verde

| Pressione di funzionamento        |     |
|-----------------------------------|-----|
| Valore nominale pressione d'eser- |     |
| cizio(valore ottimale)            | bar |

Tab. 4 Pressione d'esercizio (riportato nella tabella dalla ditta installatrice)

#### 6.1.2 Rabbocco con acqua di rete e spurgo dell'aria

#### ATTENZIONE

#### Pericolo per la salute dovuto a impurità dell'acqua potabile!

- Osservare le disposizioni e le norme locali per evitare la contaminazione dell'acqua potabile.
- Per l'Europa osservare EN 1717.

#### AVVISO

#### Danni materiali dovuti a tensioni termiche!

Quando si rabbocca una caldaia calda con acqua fredda di rete (riempimento), gli schock termici possono causare incrinature.

 Riempire l'impianto di riscaldamento solo quando è freddo. Temperatura massima di mandata 40 °C.

#### **AVVISO**

#### Danni all'impianto dovuti a frequenti rabbocchi!

Se l'impianto di riscaldamento deve essere rabboccato spesso con acqua di rete, è possibile che venga danneggiato, a seconda della qualità dell'acqua, dalla corrosione e dalla formazione di depositi calcarei.

- Chiedere alla ditta specializzata se l'acqua locale può essere utilizzata non trattata o se eventualmente deve essere trattata.
- Se è necessario eseguire frequenti rabbocchi, informare la ditta specializzata.

## i

Il rabbocco dell'acqua di riscaldamento e diverso su ogni impianto di riscaldamento. Informarsi quindi presso la propria ditta specializzata autorizzata.

## i

Le quantità di rabbocco devono essere documentate nel registro d'esercizio.

#### 6.2 Avviamento dell'impianto di riscaldamento

#### **i** Rispet

Rispettare la documentazione tecnica del termoregolatore installato.

Prima dell'accensione ( $\rightarrow$ cap. 3.1) assicurarsi:

- · che la pressione d'esercizio sia sufficiente,
- l'adduzione di combustibile al dispositivo di intercettazione principale sia aperta e
- che l'interruttore di emergenza del riscaldamento sia inserito.

#### 7 Spegnimento dell'impianto di riscaldamento

#### 7.1 Spegnimento dell'impianto di riscaldamento mediante la termoregolazione

#### **AVVISO**

#### Danni materiali dovuti al gelo!

Se l'impianto di riscaldamento non si trova in un ambiente antigelo e non è in funzione potrebbe gelare. Con funzionamento estivo o con funzionamento di riscaldamento bloccato vi è solo la protezione antigelo dell'apparecchio.

- Se possibile, lasciare l'impianto di riscaldamento sempre inserito e impostare la temperatura di mandata su almeno 30 °C
   -oppure-
- Proteggere l'impianto di riscaldamento dal gelo facendo svuotare le tubazioni di riscaldamento e dell'acqua calda sanitaria da una ditta specializzata nel punto più basso.
- Spegnimento dell'impianto di riscaldamento mediante interruttore principale On/Off (→cap. 3.1).

## 7.2 Spegnimento dell'impianto di riscaldamento in caso di emergenza

i

Spegnere l'impianto di riscaldamento solo in caso di emergenza mediante il salvavita del locale di posa o l'interruttore di emergenza del riscaldamento.

- Non esporsi mai a pericoli mortali. La propria sicurezza è sempre prioritaria.
- Chiudere il dispositivo principale di intercettazione del combustibile, installato a carico del committente.
- Interrompere l'alimentazione elettrica all'impianto di riscaldamento tramite l'interruttore d'emergenza del riscaldamento o il corrispondente dispositivo di sicurezza.

#### 8 Protezione ambientale e smaltimento

La protezione dell'ambiente è un principio fondamentale per il gruppo Bosch .

La qualità dei prodotti, il risparmio e la tutela dell'ambiente sono per noi obiettivi di pari importanza. Ci atteniamo scrupolosamente alle leggi e alle norme per la protezione dell'ambiente.

Per proteggere l'ambiente impieghiamo la tecnologia e i materiali migliori tenendo conto degli aspetti economici.

#### Imballo

Per quanto riguarda l'imballo ci atteniamo ai sistemi di riciclaggio specifici dei rispettivi paesi, che garantiscono un ottimale riutilizzo. Tutti i materiali impiegati per gli imballi rispettano l'ambiente e sono riutilizzabili.

#### Apparecchi obsoleti

Gli apparecchi dismessi contengono materiali che possono essere riciclati.

I componenti sono facilmente separabili. Le materie plastiche sono contrassegnate. In questo modo è possibile classificare i vari componenti e destinarli al riciclaggio o allo smaltimento.

#### Apparecchi elettronici ed elettrici di generazione precedente

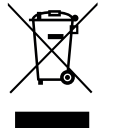

Questo simbolo significa che il prodotto non può essere smaltito insieme agli altri rifiuti, ma deve essere conferito nelle aree ecologiche adibite alla raccolta, al trattamento, al riciclaggio e allo smaltimento dei rifiuti.

Il simbolo è valido nei Paesi in cui vigono norme sui rifiuti

elettronici, ad es. la "Direttiva europea 2012/19/CE sui rifiuti di apparecchiature elettriche ed elettroniche". Tali norme definiscono nei singoli Paesi le condizioni generali per la restituzione e il riciclaggio di rifiuti di apparecchiature elettriche ed elettroniche.

Poiché gli apparecchi elettronici possono contenere sostanze pericolose, devono essere riciclati in modo responsabile per limitare il più possibile eventuali danni ambientali e pericoli per la salute umana. Il riciclaggio dei rifiuti di apparecchiature elettriche ed elettroniche contribuisce inoltre a preservare le risorse naturali.

Per maggiori informazioni sullo smaltimento ecologico dei rifiuti di apparecchiature elettriche ed elettroniche invitiamo a rivolgersi agli enti locali preposti, all'azienda di smaltimento rifiuti di competenza o al rivenditore presso il quale si è acquistato il prodotto.

Per ulteriori informazioni consultare:

www.weee.bosch-thermotechnology.com/

#### Batterie

Le batterie non possono essere smaltite nei rifiuti domestici. Le batterie usate devono essere smaltite nei centri di raccolta in loco.

#### 9 Ispezione e manutenzione

#### 9.1 Perché è importante la manutenzione regolare?

E' necessario eseguire una regolare manutenzione degli impianti di riscaldamento, per le seguenti ragioni:

- per mantenere un rendimento elevato e gestire l'impianto di riscaldamento in modo economico (minor consumo di combustibile)
- Per raggiungere un'elevata sicurezza durante il funzionamento
- Per mantenere un alto livello di combustione rispettosa dell'ambiente.

#### AVVISO

#### Danni materiali dovuti a pulizia e manutenzione carenti o errate!

- Far ispezionare, far eseguire la manutenzione e all'occorrenza pulire l'impianto di riscaldamento da un'azienda specializzata autorizzata una volta all'anno.
- Si consiglia di stipulare un contratto di ispezione annuale e di manutenzione in base alle necessità.

#### 9.2 Pulizia e manutenzione

Per pulire la caldaia:

- non utilizzare detergenti abrasivi o aggressivi.
- ▶ Pulire il rivestimento con un panno umido (acqua/sapone).

#### 10 Eliminazione delle disfunzioni

#### 10.1 Individuazione dello stato di funzionamento ed eliminazione delle disfunzioni

#### AVVISO

#### Danni materiali dovuti al gelo!

Se l'impianto di riscaldamento non si trova in un ambiente antigelo e non è in funzione potrebbe gelare. Con funzionamento estivo o con funzionamento di riscaldamento bloccato vi è solo la protezione antigelo dell'apparecchio.

- Se possibile, lasciare l'impianto di riscaldamento sempre inserito e impostare la temperatura di mandata su almeno 30 °C
   -oppure-
- Proteggere l'impianto di riscaldamento dal gelo facendo svuotare le tubazioni di riscaldamento e dell'acqua calda sanitaria da una ditta specializzata nel punto più basso.

Nel caso si presenti una anomalia, viene visualizzata con un codice specifico lampeggiante sul display dell'unità di termoregolazione.

Altre informazioni per la risoluzione dei guasti o sui possibili errori sono descritte nella rispettiva documentazione tecnica del termoregolatore installato.

#### Se non è possibile eliminare l'anomalia:

► annotare l'avviso di anomalia e informare la ditta installatrice.

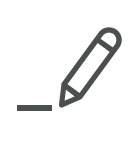

# **Buderus**

#### Italia

Robert Bosch S.p.A. Società Unipersonale Settore Termotecnica 20149 Milano Via M.A. Colonna, 35 Tel.: 02/4886111 Fax: 02/48861100 www.buderus.it

#### Svizzera

Buderus Heiztechnik AG Netzibodenstr. 36, CH- 4133 Pratteln www.buderus.ch info@buderus.ch